### Validation/Lodgment – ERROR\_TAXONOMY\_LOAD

### **The Problem**

Users may encounter the following error when validating or lodging a return.

| Validation Report<br>For PRIYA, PRIYA                                                                                                    |  |  |  |  |
|----------------------------------------------------------------------------------------------------|--|--|--|--|
| Edit: //tns:ERROR_TAXONOMY_LOAD : An error occurred while loading taxonomy "file:///C:/Program Files<br>(x86)/Software                                                                                                    |  |  |  |  |
| Assistant/Assistant/SBR2/Taxonomy/schema/sbr_au/sbr_au_reports/ato/iitr/iitr_0007/ato.iitr.0007.2020.lodge.01.00.n<br>Error: EXTRA-ERR-CODE - ERROR_TAXONOMY_LOAD : An error occurred while loading taxonomy "file:///C:/Program<br>Files (x86)/Software |  |  |  |  |
| Assistant/Assistant/SBR2/Taxonomy/schema/sbr_au/sbr_au_reports/ato/litr/litr_0007/ato.iitr.0007.2020.lodge.01.00.r                                                                                                    |  |  |  |  |
| ERROR_TAXONOMY_LOAD : An error occurred while loading taxonomy "file:///C:/Program Files (x86)/Software<br>Assistant/Assistant/SBR2/Taxonomy/schema/sbr_au/sbr_au_reports/ato/iitr/iitr_0007/ato.iitr.0007.2020.lodge.01.00.report:                      |  |  |  |  |
| Could not find file 'C:\Program Files (x86)\Software                                                                                                    |  |  |  |  |
| Assistant\Assistant\SBR2\Taxonomy\schema\sbr_au\sbr_au_reports\ato\iitr\iitr_0007\ato.iitr.0007.2020.lodge.01.00.report:                                                                                                    |  |  |  |  |
| Internal stack trace:<br>at System.IOError.WinIOError(Int32 errorCode, String maybeFullPath)<br>at System IO FileStream Init(String path_FileMode mode_FileAccess access_Int32 rights_Boolean useBights_FileShare                                        |  |  |  |  |
| share, Int32 bufferSize, FileOptions options, SECURITY_ATTRIBUTES secAttrs, String msgPath, Boolean bFromProxy,                                                                                                    |  |  |  |  |
| Boolean useLongPath, Boolean checkHost)                                                                                                    |  |  |  |  |

This is due to missing Taxonomy files from various folders in the directory '**Program Files (x86)\Software** Assistant\Assistant\SBR2\Taxonomy\schema\sbr\_au\sbr\_au\_reports\ato'

### Cause

The cause of this error is due to **McAfee Total Protection** security software flagging one of Assistant's shortcut in the Windows Start Menu. The flagged file is then placed in Quarantine and some of the Taxonomy files in the directory above will be deleted. The result of this is a disruption to validations, lodgments and prefills.

Note: Prefill attempts will return the generic error 'No data is available. Please try again later'.

### **Solution**

Reinstalling the update is a temporary fix and there is a high chance that the issue will occur again after a lodgment attempt.

To properly fix this, we need to restore the quarantined file and add an exception for McAfee to ignore the file in the future. Please follow the steps below to resolve this:

1. Open **McAfee Total Protection** by double clicking on the icon in the bottom right corner next to your system clock

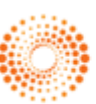

### Validation/Lodgment – ERROR\_TAXONOMY\_LOAD

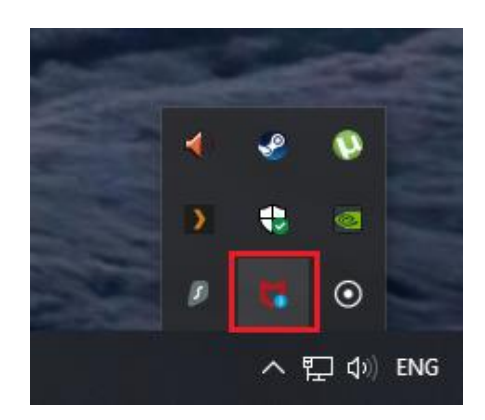

2. Then in McAfee, click on the Settings cog in the top right and select Quarantined items

|                                                        |            |            |          | Trial: Ends in 30 days — <b>Buy now</b> | _   | ~ |
|--------------------------------------------------------|------------|------------|----------|-----------------------------------------|-----|---|
| erformance                                             | My Privacy | My Info    |          | <b>L</b>                                | •   | ₽ |
|                                                        |            | s          | etti     | ngs                                     |     | Ĩ |
|                                                        |            |            | ٩        | General settings and alerts             | On  | > |
|                                                        |            |            |          | Quarantined items                       | On  | > |
| Stay safe<br>Avoid risky websites and dangerous<br>Not | P          | C S        | ecurity  |                                         |     |   |
|                                                        | Stav safe  | w safa whi | ર        | Real-Time Scanning                      | On  | > |
|                                                        | SLay Salt  |            | 0        | Firewall                                | On  | > |
|                                                        |            | antivii    | 3        | Automatic Updates                       | On  | > |
|                                                        | Not        | Not now    | হ        | Scheduled scans                         | On  | > |
|                                                        |            |            | 0        | Vulnerability Scanner                   | On  | > |
|                                                        |            | 0          | <b>a</b> | McAfee® WebAdvisor                      | Off | > |
|                                                        |            |            | 4        | QuickClean                              | On  | > |
| What we're prote                                       | acting now |            | C D      | orformanco                              |     |   |

3. Expand **Quarantined items** and then look for '**Company tax return.lnk**'. There may be multiple copies of this file, just pick the most recent one and then click **Restore.** Click '**Yes**' if it asks you to overwite the existing file.

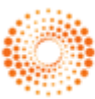

.....

## Validation/Lodgment – ERROR\_TAXONOMY\_LOAD

| Com hy tax return.ink                                            | 1120                                   | 8/2020 8:44 PM |  |
|------------------------------------------------------------------|----------------------------------------|----------------|--|
| Company tax return.lnk                                           | 7/29                                   | 9/2020 3:54 PM |  |
|                                                                  |                                        |                |  |
| Full Path:                                                       |                                        |                |  |
| Full Path:<br>C:\ProgramData\Micros<br>Assistant\Help\Instructio | oft\Windows\Start Menu\Pro<br>ons 2020 | grams\Software |  |

4. Then go back to the Settings cog and click on Real-Time Scanning

|                 |            |           | Trial: Ends in 30 days — Bu | y now — X |
|-----------------|------------|-----------|-----------------------------|-----------|
| rformance       | My Privacy | My Info   |                             | <b>1</b>  |
|                 |            | Set       | tings                       |           |
|                 |            | p         | General settings and alerts | On >      |
|                 |            | ( 😁       | Quarantined items           | On >      |
|                 |            | PC        | Security                    |           |
|                 | Stay safe  | Q whi     | Real-Time Scanning          | On >      |
| Avoid risky web |            |           | Firewall                    | On >      |
| Avoid HSKy Web  |            | antivii 🔇 | Automatic Updates           | On >      |
|                 | Not        | Q         | Scheduled scans             | On >      |
|                 | Not        | Ĩ         | Vulnerability Scanner       | On >      |
|                 |            | -         | McAfee® WebAdvisor          | Off >     |
|                 |            | é (       | QuickClean                  | On >      |

5. Click on Excluded Files and then click Add file

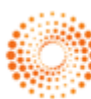

## Validation/Lodgment – ERROR\_TAXONOMY\_LOAD

| Anti-Virus and Anti-Spyware                                                                                                    |                                                                        | - ×                                                       |
|----------------------------------------------------------------------------------------------------|------------------------------------------------------------------------|-----------------------------------------------------------|
| Real-Time Scanning: On                                                                                                    |                                                                        |                                                           |
| Real-Time Scanning continuously protects your PC against virus<br>checking files any time you or your PC uses them.                                                                                          | ses, spyware, and oth                                                  | ner threats by instantly                                  |
| Learn more                                                                                                    |                                                                        | Turn Off                                                  |
| Excluded Files                                                                                                    |                                                                        | ^                                                         |
| Exclude an item if you don't want McAfee to scan it for th<br>doesn't check excluded items for viruses or spyware and<br>PC. If an excluded file is changed, we'll remove it from the<br>are sure it's safe. | reats. Remember, th<br>these threats can se<br>e exclusion list. Add i | nough, McAfee<br>riously harm your<br>it back only if you |
| Excluded Files                                                                                                    |                                                                        |                                                           |
| Learn more                                                                                                    | Add file                                                               | Remove                                                    |

- 6. You then need to browse to the following location: C:\ProgramData\Microsoft\Windows\Start Menu\Programs\Software Assistant\Help\Instructions 2020
- 7. Then select the Company tax return shortcut and click Open

| Irganize 👻 New fold | er                         |                     |          |      |  |
|---------------------|----------------------------|---------------------|----------|------|--|
| This PC             | Name                       | Date modified       | Туре     | Size |  |
| 3D Objects          | 😵 Company tax return       | 29/07/2020 11:16 PM | Shortcut | 2 KB |  |
| Desktop             | 😵 Forms and schedules 2020 | 29/07/2020 11:16 PM | Shortcut | 2 KB |  |
| Documents           | 🞲 Fund tax return          | 29/07/2020 11:16 PM | Shortcut | 2 KB |  |
| Doumloads           | 😭 Individual tax return    | 29/07/2020 11:16 PM | Shortcut | 2 KB |  |
| - Downloads         | 😵 Partnership tax return   | 29/07/2020 11:16 PM | Shortcut | 2 KB |  |
| J Music             | 😭 SMSF annual return       | 29/07/2020 11:16 PM | Shortcut | 2 KB |  |
| Pictures            | 😭 Trust tax return         | 29/07/2020 11:16 PM | Shortcut | 2 KB |  |
| Videos              |                            |                     |          |      |  |
| 🏪 Local Disk (C:)   |                            |                     |          |      |  |
| 👝 Local Disk (D:)   |                            |                     |          |      |  |
| 👝 Local Disk (E:)   |                            |                     |          |      |  |
| MX500 (F:)          |                            |                     |          |      |  |
| 🛖 Media (\\WDMY     |                            |                     |          |      |  |
| 🌧 Network 🔍 🗸       |                            |                     |          |      |  |

8. This should restore all the missing files. Verify that everything is fine by attempting to validate and if possible, lodge a return. If lodging a return, please attempt to lodge **only 1 return at a time** to verify that the issue does not reappear after the first lodgment.

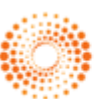